## Cài đặt, cập nhật Drive cho Khóa cứng ANDLock

Cụ thể cần thực hiện các bước sau: **A. Thực hiện** *Disable driver signature enforcement* Bước này chỉ thực hiện cho Win7, 8, 8.1 và win10, 11 (64 bit). Với Win 7 (32 bit) không cần thực hiện bước này. Làm theo Hướng dẫn chi tiết trong file đính kèm <u>http://andt.vn/software/How\_to\_ANDLock\_Windows.pdf</u>.

## B. Cài đặt drive khóa cứng ANDLock cho tất cả các Win XP.

1. Tại **Start** của Window gõ tìm **Device Manager** và chọn nó

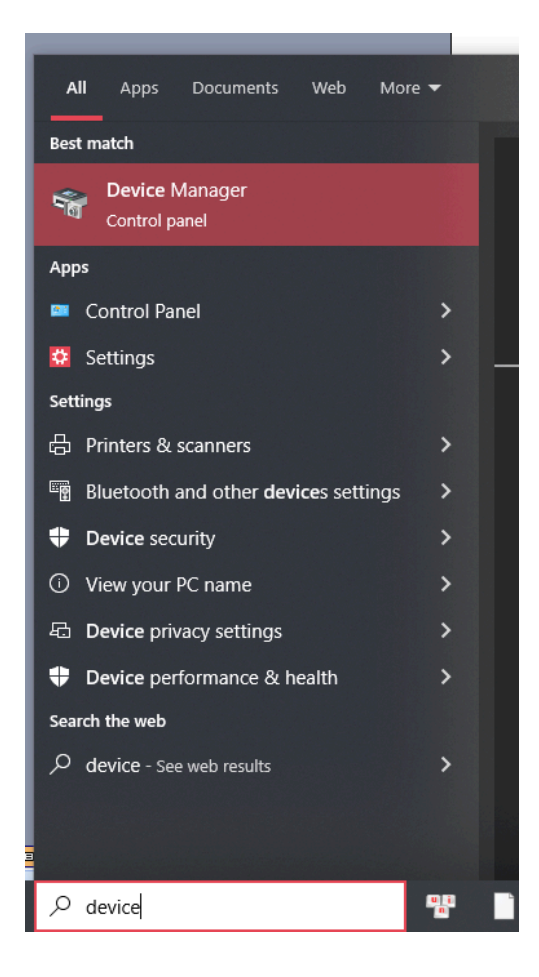

2. Ấn phím phải chuột tại biểu tượng AND Technology và chọn Update driver

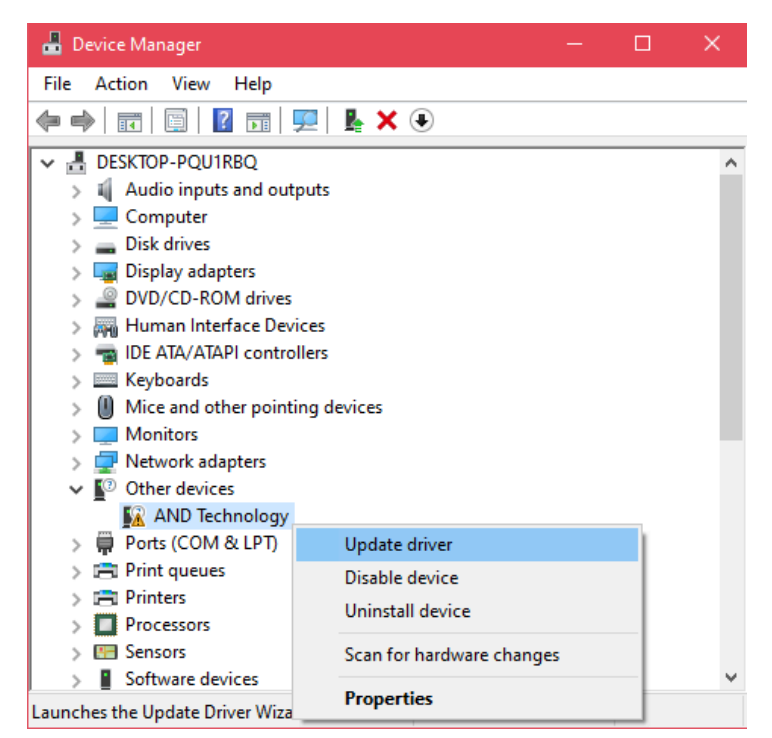

3. Chon Browse my computer for drivers

|              |                                                                                                    | ×      |
|--------------|----------------------------------------------------------------------------------------------------|--------|
| <del>\</del> | Update Drivers - AND Technology                                                                                                    |        |
|              | How do you want to search for drivers?                                                                                                  |        |
|              | → Search automatically for drivers<br>Windows will search your computer for the best available driver and install it on<br>your device. |        |
|              | → Browse my computer for drivers<br>Locate and install a driver manually.                                                               |        |
|              |                                                                                                    |        |
|              |                                                                                                    | Cancel |

4. Chọn **Browse...** để khai vị trí đường dẫn *C:\Program Files\AND Technology\AndDesignR11\ANDLock Driver* như hình rồi chọn **Next** 

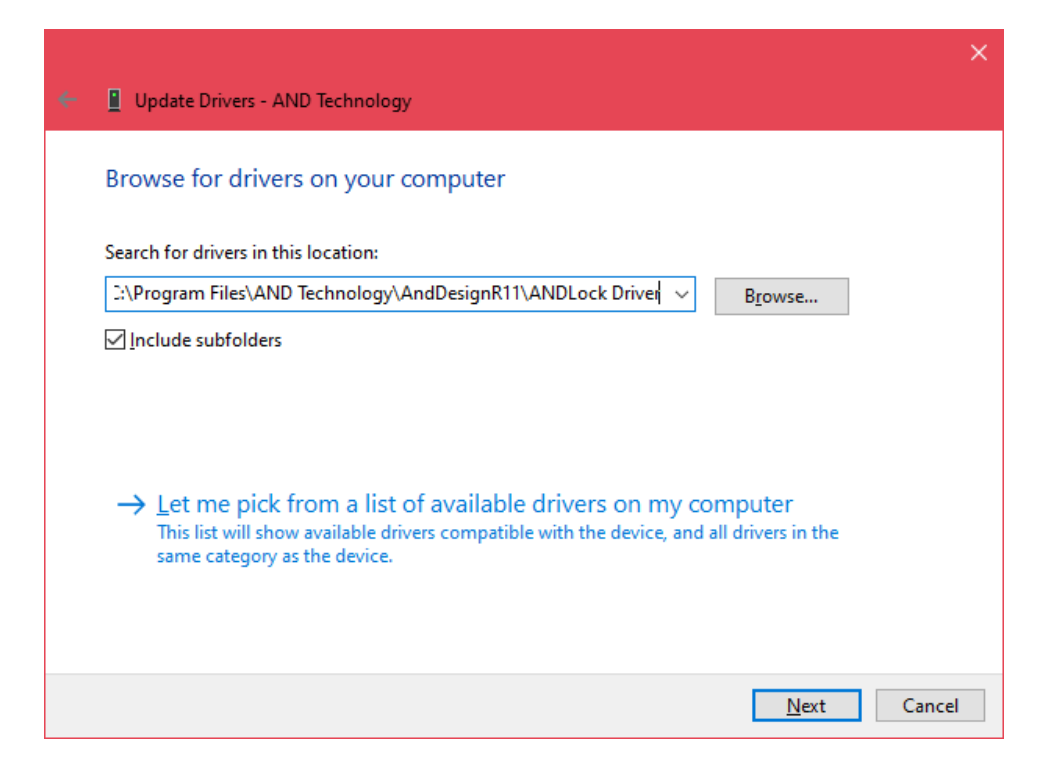

## 5. Chon Install this driver software anyway

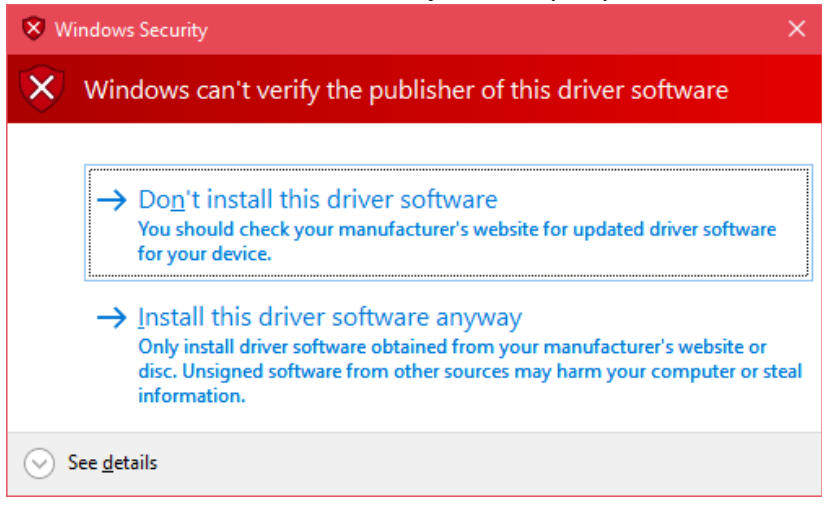